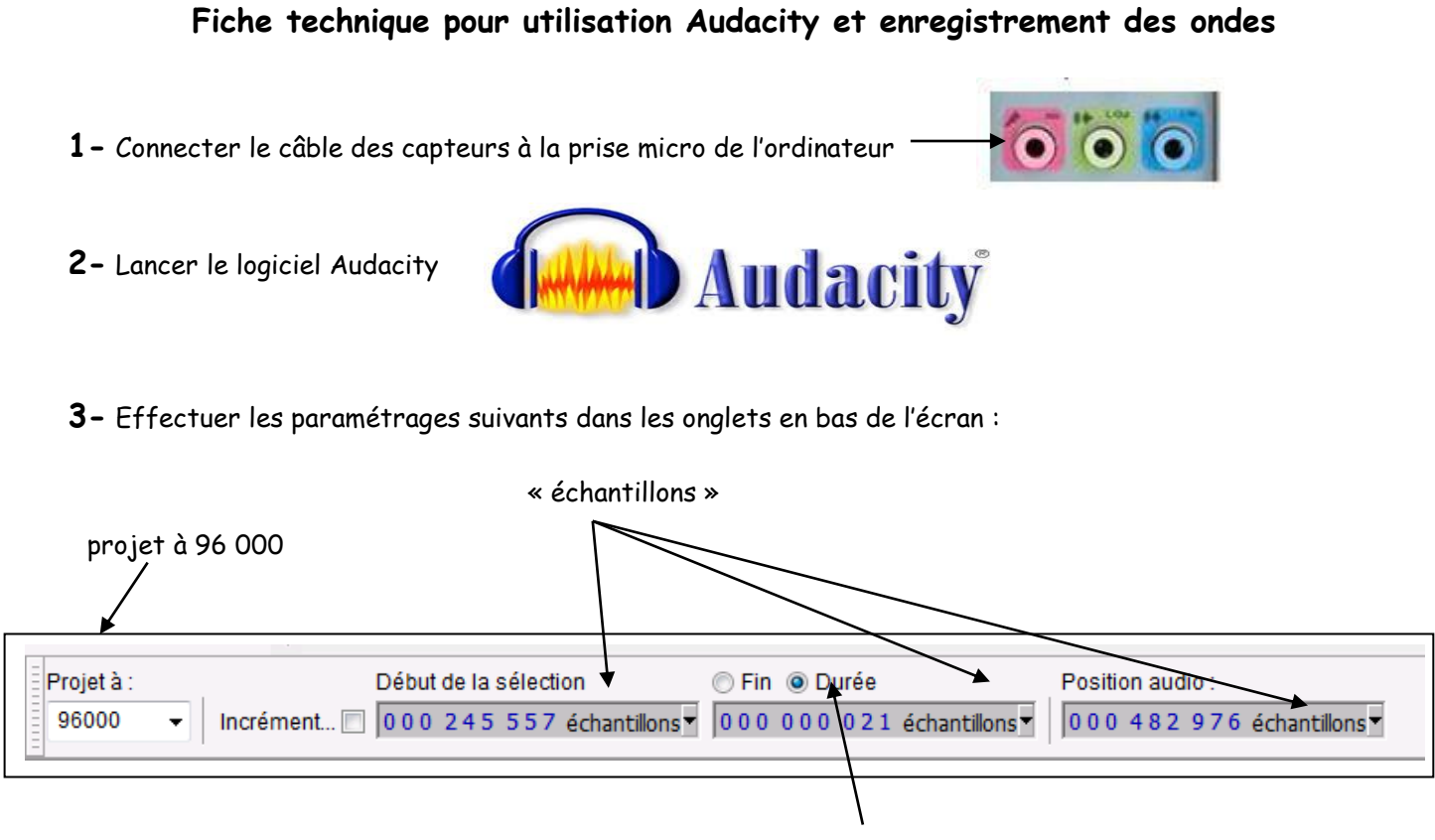

```
durée
```

- 4- Une fois que les capteurs ont été positionnés sur l'échantillon, lancer l'enregistrement en cliquant sur l'icône
- 5- Réaliser l'enregistrement puis cliquer sur l'icône stop
- 6 Pour connaître la valeur exacte du décalage temporel entre les 2 capteurs zoomer en cliquant sur l'icône loupe, puis cliquer sur la courbe jusqu'à avoir le début des ondes en grand.
- 7- Puis cliquer sur l'icône et faites un cliquer-glisser entre le début du 1<sup>er</sup> enregistrement jusqu'au début du 2em.
- 8 Lire la durée dans la case durée, ici la valeur est de 0.21ms

| 5<br>\                                                                                                  | 4                  | 7                      |                                                                       | 6                       |                           |                |                                       |                   |                  |              |
|----------------------------------------------------------------------------------------------------|--------------------|------------------------|-----------------------------------------------------------------------|-------------------------|---------------------------|----------------|---------------------------------------|-------------------|------------------|--------------|
| Audacity                                                                                                | T . D'.            |                        |                                                                       |                         |                           |                |                                       |                   |                  |              |
|                                                                                                    | e Transport Pistes | Offerer Ethits Analys  | se Aide<br>□ □ □<br>□ □ □<br>□ □ □<br>□ □ □<br>□ □ □<br>□ □ □ -36 -24 | G<br>D<br>-12 0 0 → -36 | -24 -12 0                 |                | · · · · · · · · · · · · · · · · · · · | Haut-parleurs     | (Realtek High Dr | Microphone   |
| 2,18260 2,18280 2,1                                                                                     | 8300 2,18320       | 2,18340 2,18360        | 2,18380 2,18400                                                       | 2,18420 2,18440         | 2,18460 2,18480           | 2,18500 2,1852 | 0 2,18540                             | 2,18560           | 2,18580 2,       | 18600 2,1862 |
| X     Piste audio     1,0       Stéréo,44100Hz     32 bits fiottant     0,5       Muet     Solo     0,0 | ·····              |                        |                                                                       |                         |                           | 8              |                                       |                   |                  |              |
| Projet à :<br>96000 -                                                                                   | Incrémer           | Début de<br>nt 🔲 00024 | la sélection<br>4 5 5 5 7 écha                                        | ⊂ Fi<br>ntillons▼ 000   | n  O Durée O 0 0 0 2 1 éc | chantillons▼   | Position at                           | udio :<br>2 9 7 6 | échantillo       | ns           |
| 0,5·<br>0,0-<br>-0,5·<br>-1,0                                                                           |                    |                        |                                                                       |                         |                           |                |                                       |                   |                  |              |